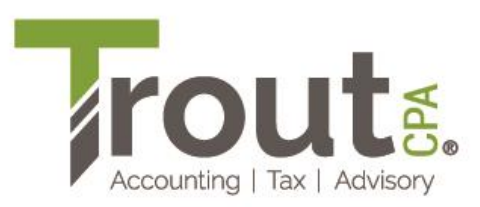

## **Instruction on Enabling 2-Step Verification**

1. Go to <u>https://troutcpa.sharefile.com/</u>. (You can also find this link on the top right-hand corner of our website.)

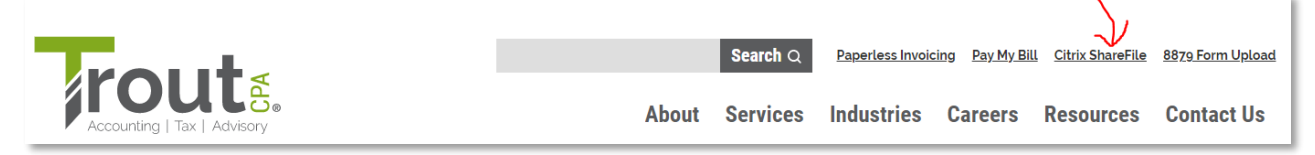

2. Log into ShareFile using your existing username and password.

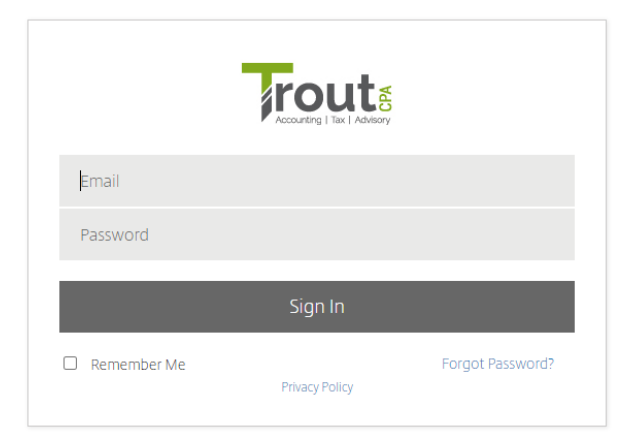

3. On the left-hand menu, click Personal Settings.

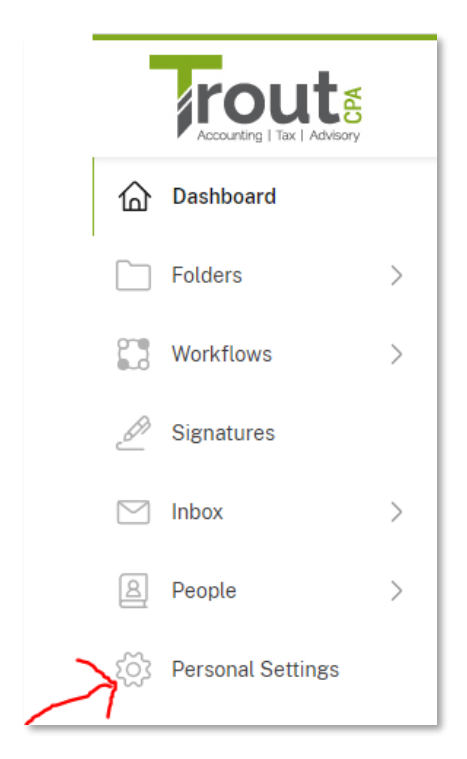

## 4. Select Two-Step Verification.

5.

| dit Profile                               |                                                                                                    |
|-------------------------------------------|----------------------------------------------------------------------------------------------------|
| wo-Step Verification                      |                                                                                                    |
| ly Apps & Devices                         |                                                                                                    |
| ick the <b>Enable</b> butto               | on.                                                                                                    |
| Two-Step Verification                     | Iwo-Step verification                                                                                                    |
|                                           | The Step Verification uses your above to provide an outra layer of                                                                                                |
| Advanced Connections                      | security for your username. After you log in, you will be asked to enter a verification code that will be sent to your phone via text message (SMS)               |
| Advanced Connections<br>My Apps & Devices | security for your username. After you log in, you will be asked to enter a verification code that will be sent to your phone via text message (SMS or voice call. |

Enter your 10-digit primary phone number that you wish to use for the 2-step verification. Then select Text
Messaging (SMS) or Voice Call to indicate how you would like to receive the verification code. Once you have
reviewed you phone number and contact method, click Send.

| Add your primary phone number                                                                                                    |
|----------------------------------------------------------------------------------------------------|
| ShareFile will send a verification code to your phone when you sign in from an untrusted computer or device. We will only use this phone number for account security. |
| Country                                                                                                    |
| United States v                                                                                                    |
| Phone Number*                                                                                                    |
| +1                                                                                                    |
| ● Text Messaging (SMS) ○ Voice Call                                                                                                    |
| Send Cancel                                                                                                    |

7. If you selected Text Message (SMS), you will receive a text message similar to the screenshot below.

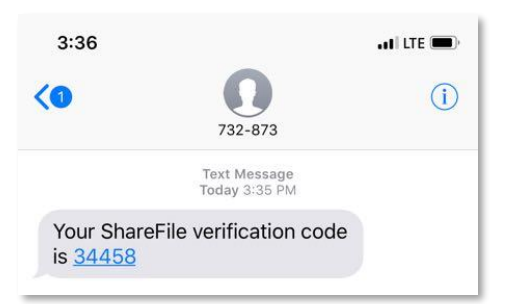

8. Enter the verification code you receive through a text or a phone call and then click **Verify**.

| Edit Profile          | Verify Your Number |                          |  |
|-----------------------|--------------------|--------------------------|--|
| Two-Step Verification | Enter Code         | Enter Code               |  |
| Advanced Connections  | 1                  | I didn't receive a code. |  |
| My Apps & Devices     |                    |                          |  |
|                       | Verify             |                          |  |

If you did not receive a code, click I didn't receive a code link.

9. Once you have successfully enabled Two-Step Verification, a popup screen will appear. ONLY if you are on a trusted computer/device, check the I trust this device box. Otherwise, you should leave this box unchecked. Click **Next**.

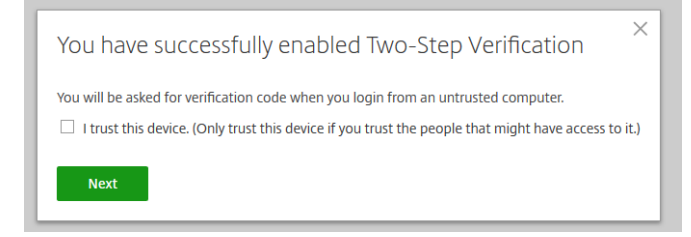